中山市教体系统 2023 年公开招聘中小学 专任教师华中师范大学场次网络面试公告

根据《中山市教体系统 2023 年公开招聘中小学专任教师公告(华中师范大学场次)》,为充分保障考生健康、减少人员流动和聚集,结合实际工作需要,经综合研判,我市教体系统 2023 年公开招聘专任教师华中师范大学场次((以下简称"华中师大专场")采取网络面试的形式进行(以下简称"网络面试")。现就有关事项公告如下:

#### 一、面试方式和内容

面试采用试教或说课、答辩等形式进行,时长 30 分钟, 其中备考 15 分钟,正式面试 15 分钟。

报考考生在同一时间段登录面试系统;面试系统同步对 每一名考生全程进行录音录像。面试有关音像资料将严格按 规范程序交由面试评委组进行播放,评定考生的成绩。

#### 二、面试对象

面试对象为确认进入面试环节的华中师大专场考生,由 招聘单位通过电话或短信形式通知确认。考生可通过中山市 教育和体育局公开招聘网上管理系统查询是否入围面试。

#### 三、面试安排

(一)面试系统下载。考生在独立封闭空间(面试过程不能出现其他人)通过自备的设备登录在线面试系统参加面试。在线面试系统下载时间:2022年12月15日(星期四)
 9:00。在线面试系统下载地址:

https://manager.zgrsw.cn/download.html#/download

(二)模拟测试。为保障网络面试顺利进行,本次面试设置了模拟测试环节,考生可在2022年12月16日(星期五)09:00-21:00时间段内自助模拟测试一次。

(三)网络面试。正式面试时间为2022年12月18日
(星期日)晚上19:30。其中,签到时间为当天面试开考前30分钟(即晚上19:00前完成签到),备考时间为19:30--19:45,正式答题时间19:45--20:00。备考及正式答题期间不能脱离摄像范围,请考生知晓,面试时请留意系统显示的时间,正式答题时,请答:面试正式开始。

(四)请考生自行准备一支笔和一张双面空白的白纸作 为草稿纸,并在开考前向笔记本电脑摄像头展示双面为空 白。因面试采用试教或说课、答辩等形式进行,考生可在室 内摄像范围内准备一块小黑(白)板以便使用,开考前须保 证黑(白)板无任何记录并在笔记本电脑摄像头前展示。 桌 面需保持洁净、平整,只能摆放考试设备、键盘、鼠标、空 白草稿纸(一张A4纸)以及黑色签字笔(一至两支)。除 上述物品外,桌面上不允许摆放其他任何东西。 (五)面试系统及具体安排详见《网络面试操作指引(华中师范大学专场)》(附件)。

### 四、面试成绩查询

面试成绩将于面试结束后 10 个工作日内在报名系统公 布,请考生及时关注并查询。

### 五、其他注意事项

考生应认真阅读面试流程,严格遵守网络面试考试规则。如发现弄虚作假、考试作弊等违反网络面试考试规则的, 取消面试资格或成绩。对违反招聘纪律的应聘人员,按照《事 业单位公开招聘违纪违规行为处理规定》(中华人民共和国 人力资源和社会保障部令第35号)处理。

#### 六、技术支持电话

技术支持电话为 400-020-1616, 咨询时间为 2022 年 12月15日至 2022 年 12月18日 09:00-20:00(12月18 日咨询时间至 22:00)。

#### 中山市教育和体育局

#### 2022 年 12 月 14 日

附件:网络面试操作指引(华中师范大学专场)

## 网络面试操作指引

(华中师范大学专场)

### 一、软件下载及模拟测试

在线面试系统下载时间: 2022 年 12 月 15 日(星期四) 9: 00。在线面试系统下载地址:

https://manager.zgrsw.cn/download.html#/download

在线面试模拟测试时间:

自助模拟: 2022 年 12 月 16 日 (星期五) 09:00-21:00 (此时间段内考生可自助模拟测试一次)

考生自行准备符合要求的考试场所和设备。(详见附件 1)注意:模拟试测是发现考生电脑设备、移动设备和网络环 境是否存在问题并解决问题的关键环节。解决设备或网络环 境问题需要充足时间,请考生认真参加模拟试测,确认所有 考试相关设备正常。因考生个人原因不参加模拟试测,正式 考试开考前或参加考试时才发现设备或网络环境问题,导致 无法正常参加或完成的,由考生自行承担责任。模拟试测完 成后,建议不再将电脑设备作其他用途;正式开考前,请重 启软件并确保系统不休眠及网络正常,再次检测电脑设备。

二、在线面试

时间: 2022 年 12 月 18 日 (星期日) 19: 30-20: 00。
 考生开考前 30 分钟 (19: 00) 用人脸登录方式登录"智试云"

网上视频面试系统。19:20至19:30 必须进入待考页面等待开考。19:33 后,未进入到考试页面,则视为放弃面试资格。

| <mark>登录</mark>    | <mark>待考时间</mark>        | <mark>开考</mark>     | <mark>截止进入</mark>   | <mark>备考</mark>      | <mark>答题</mark>     |
|--------------------|--------------------------|---------------------|---------------------|----------------------|---------------------|
| <mark>时间</mark>    |                          | <mark>时间</mark>     | 时间                  | <mark>时间</mark>      | <mark>时间</mark>     |
| <mark>19:00</mark> | <mark>19:20-19:30</mark> | <mark>19: 30</mark> | <mark>19: 33</mark> | <mark>19: 30-</mark> | <mark>19:45-</mark> |
|                    |                          |                     |                     | <mark>19:45</mark>   | <mark>20:00</mark>  |

2. 面试采取线上录播方式进行。考生须严格按照线上面试流程(详见附件2)完成面试,否则,由考生承担责任。

3. 面试时,考生不能以任何方式向考官或者工作人员透露本人姓名、准考证号、工作单位及任何家庭和社会背景等信息,违者将取消面试成绩。

4. 面试时间为 30 分钟,面试过程中不能脱离摄像范围。
 5. 正式面试前,请考生务必调试好摄像角度以及距离,确保笔记本电脑收音的效果合适。

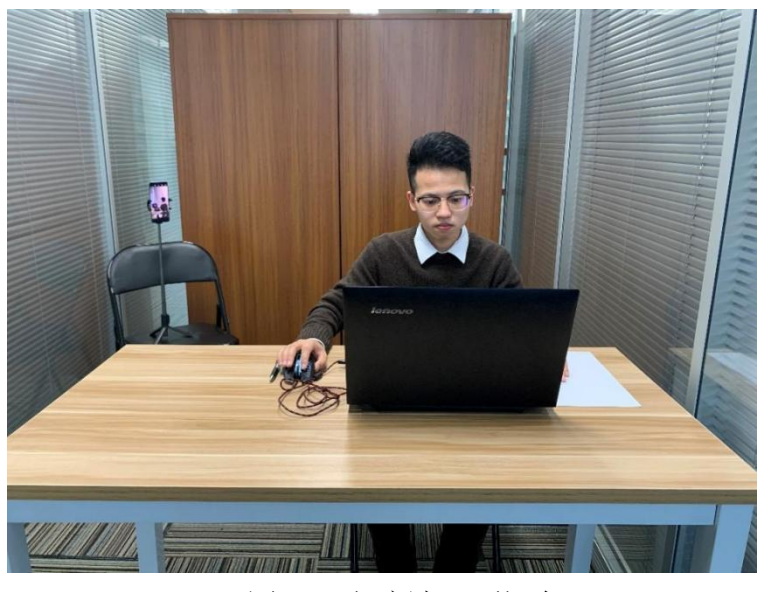

图一: 电脑端正面视角

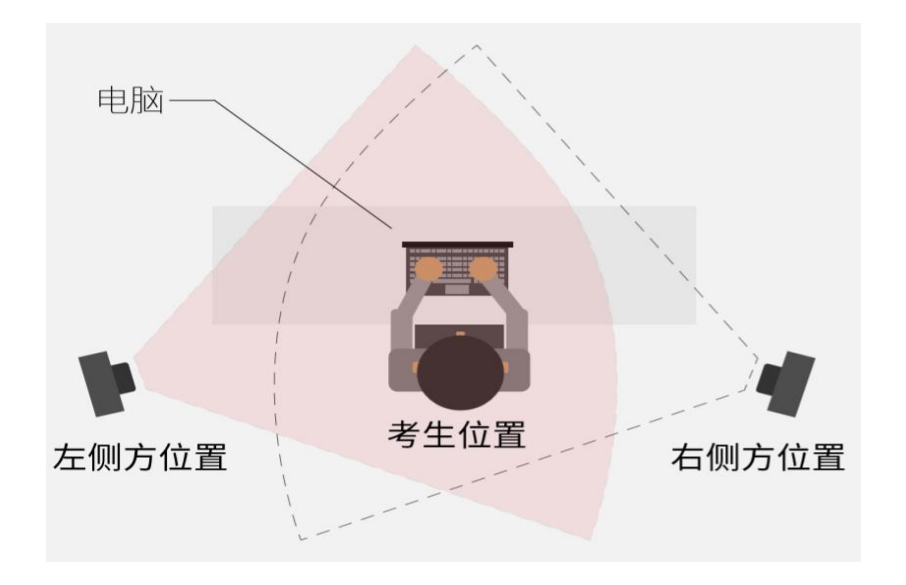

图二: 手机端设备摆放示意图

 6.请考生自行准备一支笔和一张双面空白的白纸作为 草稿纸,并在开考前向笔记本电脑摄像头展示双面为空白。

7.考生应认真阅读面试流程,严格遵守线上面试考试规则(详见附件3)。如发现弄虚作假、考试作弊等违反线上面试考试规则的,一经查实,取消面试成绩。

8.线上面试技术服务咨询电话: 400-020-1616 咨询时间: 2022 年 12 月 15 日-2022 年 12 月 18 日 09:00-20:00(12月 18 日咨询时间至 22:00)

附件 1: "智试云"线上面试环境设备及系统安装要求

附件 2: 线上面试流程

附件 3: 线上面试考试规则

#### 附件 1

# "智试云"线上面试环境设备及系统安装 要求

考生面试前应按要求选定线上面试环境(房间),准备 面试设备,安装调试好线上面试系统,并参加线上面试前的 模拟测试,确保线上面试时环境(房间)符合要求,设备和 系统正常运行,按规定流程完成面试。

一、选定符合要求的面试环境(房间)。考生应选择一间相对简单、封闭、安静且光线充足的环境(房间)。面试时环境(房间)内不得有其他人员,不得放置任何书籍或影像资料等,不得放置纸、笔以及面试要求设备以外的其他电子设备。

二、准备符合技术标准要求的电脑及移动端设备(使用 安卓系统的手机或平板)各一台。电脑下载安装面试系统后 用于面试,移动端设备(手机或平板)下载安装相应 APP 后 用于侧录佐证视频。

(一) 电脑技术要求:

1.必须带有麦克风、摄像头,并确保能被"智试云"软件 调用,且保证在"智试云"系统上摄像、收音、录音等功能 运行正常。 2.操作系统为 Windows 7 或 Windows 10、Windows 11, 禁止使用服务器系统、双系统、MacOS 系统或虚拟机,内存 4G(含)以上(可用内存至少 2G 以上),Windows 系统所 在磁盘剩余空间 5G 以上(如系统盘安装在 C 盘,则 C 盘至 少需要 5G 可用空间)。

3.软件所在硬盘至少需要 20G 以上可用空间(如将软件放置到 D 盘,则 D 盘至少需要 20G 可用空间)。空间不足将无法保存面试视频,影响面试成绩评定。

 4.电源连接稳定,防止意外断电,保证网络通畅、稳定, 建议使用有线网络。

5.考试前退出所有安全软件(安全软件会占用较多系统资源或保护了摄像头麦克风,影响考试作答),关闭微信、QQ 等所有通讯工具及远程工具,关闭系统自动更新功能。

(二)移动端设备:

1.考生自备一台移动设备(手机或平板,安卓系统版本为8.0及以上,鸿蒙系统版本为2.0及以上,iOS系统10.0以上)。移动设备须带有摄像头,能够正常录音录像、可用存储空间10G以上,且具有能够持续录像三个小时的电量(可插电使用)。

2.考试中来电会导致佐证视频录制中断,考前请退出微信、QQ或其它带有视频或语音聊天功能的社交软件,并确保没有电话打扰。如因上述原因导致佐证视频录制中断的,请务必确保佐证视频继续正常录制。

3.下载安装线上面试系统。此次网上视频面试使用"智试云"线上面试系统,由笔记本电脑端"智试云"和移动端 "智试通"两部分构成,考生需同时在笔记本电脑和移动端 设备分别下载安装方可完成面试。官方下载地址为:

#### https://manager.zgrsw.cn/download.html#/download

下载客户端时,考生应同时下载《操作手册》和《考试 常见问题》,按照《操作手册》正确安装软件并熟悉软件功 能,认真阅读《考试常见问题》。在下载、安装和使用软件 过程中有任何问题,请参照《考试常见问题》解决或拨打技 术咨询电话。

4.设备放置及面试位置设置。应在面试环境(房间)摆放一张高度合适的桌子及椅子,将笔记本电脑平放桌上,调整好电脑及椅子位置,确保面试过程中上半身能够在摄像范围中。同时应在考生座位后侧面的合适位置放置移动端设备(手机或平板),保证移动端设备能够从后侧面拍摄到考生桌面、笔记本电脑屏幕、周围环境及考生面试全过程。

5.模拟测试是考生发现电脑设备、移动端设备和网络环境是否存在问题的关键环节,模拟测试流程完全按照面试流程进行(具体流程见附件2),考生须熟悉面试系统和操作流程,保证设备、系统、网络等符合要求、运行正常。

若在测试过程中出现无法登录、面部识别障碍、视频无

法上传等技术问题,请拨打技术咨询电话,也可在进入面试 后通过系统"求助"功能向监督员咨询。

解决设备或网络环境问题需要充足时间,请考生认真参 加模拟测试,确认所有面试相关设备正常。模拟测试顺利完 成后,不要将电脑设备作其他用途;正式线上面试前,请再 次检测好笔记本电脑和移动端设备,重启软件并确保系统不 休眠及网络正常。 附件 2

## 线上面试流程

面试流程分为:设备准备、人脸登录、阅读考试流程、 佐证绑定、抽签、阅读承诺书和须知、进入面试、设备确认、 信息确认、开始答题、结束考试等环节。

一、设备准备。线上视频面试前,请确认面试环境(房间)设置符合要求,面试设备和系统配置符合要求,电量充足,网络正常,且保证在"智试云""智试通"系统上摄像、录音等功能运行正常。

二、人脸登录。考生开考前 30 分钟用人脸登录方式登录"智试云"网上视频面试系统。如人脸登录失败,可联系 技术服务电话 400-020-1616 进行解决。考生须按照要求登录 系统,不得多屏登录。面试时考生不得使用滤镜、美颜等功能,妆容不宜夸张,不得遮挡面部、耳部,不得戴口罩。

三、阅读考试流程。考生登录面试系统后,须认真阅读 考试流程,了解面试程序。

四、佐证绑定。打开移动端"智试通",通过 APP 内置 扫码功能扫描系统对应考试项目的二维码,开启"智试通" 佐证视频录制(录制完成后将自动上传)。注意:如果二维 码识别不成功,可点击【智试通扫码】旁边的放大镜图标放 大二维码重试。

在面试开始前,须使用移动设备(手机或平板)前置摄

像头 360 度环拍面试环境(确保本人在镜头内),环拍完后 将移动设备固定在能够拍摄到考生桌面、笔记本电脑屏幕、 周围环境及考生行为的位置,持续拍摄到面试结束(不得中 断拍摄)。具体详见移动端 APP《智试通操作手册》。

五、抽签。考生进入面试前须在"智试云"系统中完成 抽签操作,如未抽签,系统将自动分配抽签号。

| ◎智视云          | 2021-07-15 14:32:33                                                         | ▼ ⑦ ⊠ | - 🗆 X          |
|---------------|-----------------------------------------------------------------------------|-------|----------------|
| 考试中心          |                                                                             |       |                |
| □ 考试流程        | and the dates and the date of the                                           |       |                |
| 记 设备检测        |                                                                             |       | -              |
| <b>一 我的考试</b> |                                                                             |       | A AND A MARKED |
| 服务中心          | 智视云V2【自助模拟】 (模拟)                                                            |       | -375           |
| <b>四</b> 客服中心 | 抽签号: 抽签                                                                     |       |                |
| 🖸 消息中心        | 进入时间: 2021-06-30 10:00:00 至 2021-07-15 14:40:5                              | 3     |                |
| ⑦ 帮助手册        | 升考时间: 2021-0/-15 14:33:23<br>考试时长: 15.0 分钟<br>考试附件: (已阅)考生承诺书 面试纪律<br>考试录像: |       |                |
|               | 刷新 智视通二维码                                                                   |       | 进入面试           |
|               |                                                                             |       |                |
|               |                                                                             |       |                |

V2.0.0

### (样式图,时间以系统为准)

六、阅读承诺书和须知。考生先后进入考生诚信承诺书、 在线考试须知界面。

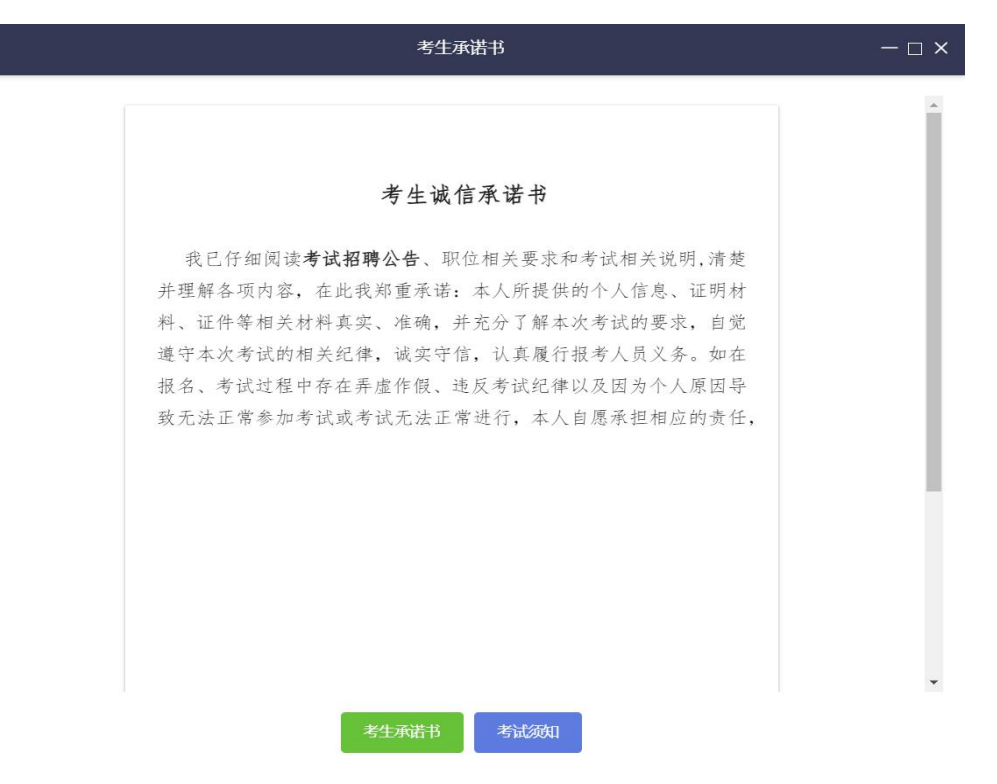

### (样式图,内容以系统为准)

| <b>◎</b> 智视云 | 2021-07-15 14:33:34              | i      | ⊠   - | o × |
|--------------|----------------------------------|--------|-------|-----|
| 面试纪律         |                                  |        |       | ×   |
| 附件           | - 4                              |        |       |     |
|              | 网上视频面试纪律                         |        |       | в   |
|              | 请考生于开考前 30 分钟用人脸登录方式登            | 经"智视云" |       |     |
| 网上考生         | 视频面试系统。 考试开始 3 分钟后, 系<br>进入考试页面。 | 统不再允许  | #     | Ī   |
|              | 考生有下列情形之一的,取消面试资格或面              | ī试成绩:  | +     |     |
|              | 一、存在多屏登录等行为的;                    |        | Ē     |     |
|              | 二、伪造证件、证明等取得面试资格的;               |        |       |     |
|              |                                  |        |       |     |

(样式图,内容以系统为准)

七、进入面试。当允许进入面试后(注意考试进入时间), 考生方可点击【进入考试】按钮进入面试。如【进入考试】 按钮不可点击,请点击【刷新】按钮更新考试状态。考生只 能使用一个显示器进行面试,如有外接显示器的,请先拔掉 多余外接显示器再进入面试。考生进入面试界面后系统将自 动开启视频录制并实时上传至服务器,请考生不要作出切 屏、截屏或其它与考试无关的操作。

八、设备确认。考生开始正式考试前需要再次确认面试 所使用的设备。

刷新设备:如果刚刚接入新设备,可以点击【刷新设备】 按钮更新设备列表。

摄像头:点击摄像头后的选项可切换摄像头。

| NAU NAU                                                                     | ↓ 首颜                                  |            |         |
|-----------------------------------------------------------------------------|---------------------------------------|------------|---------|
| 条<br>12 Pro Stream Webcam (046d:085c) · · · · · · · · · · · · · · · · · · · | 表充风<br>麦克风 (C922 Pro Stream Webcam) ( | 046d:085c) | • 刷新麦克萨 |
|                                                                             | 音频输出:                                 | 检测素完风      |         |
|                                                                             | 要克风无声音, 查查帮助                          |            |         |
|                                                                             |                                       |            |         |
|                                                                             |                                       |            |         |
|                                                                             |                                       |            |         |
|                                                                             |                                       |            |         |
|                                                                             |                                       |            |         |
|                                                                             |                                       |            |         |
|                                                                             |                                       |            |         |
| 到任何祝颜,查看帮助                                                                  |                                       |            |         |
|                                                                             |                                       |            |         |
|                                                                             |                                       |            |         |
|                                                                             |                                       |            |         |
|                                                                             |                                       |            |         |

麦克风:点击麦克风后的选项可切换麦克风。

九、开始答题。考生必须在开考时间前进入到【考试开

始前倒计时页面】等候考试。考试界面左侧开启开考倒计时 提醒,倒计时结束后会自动显示试题并启动答题倒计时。右 侧界面分别为摄像头所采集的实时视频、音量采集条、个人 信息、考试倒计时、结束考试按钮、求助按钮等。面试时请 考生用普通话(外语教师岗位考生可根据实际需要选择语种 答题)进行面试。面试开始后,系统不再允许考生登录。

#### 注意事项:

(一)当面试题目没有加载出来时,请点击刷新题目按 钮来获取题目或立即通过【求助】按钮联系在线监督员。

(二)面试过程中请考生不要作出与考试无关的任何操作,面试全程会有摄像头、麦克风采集及录屏。

(三)面试过程中不得抄录、复制与考试相关的内容外 泄传播,或在网络上发布任何与面试相关的信息。

(四)面试过程中不得查阅任何资料或向他人求助。

(五)考试期间,不得以任何方式暗示或透露姓名等个 人信息(不能向摄像头展示准考证,身份证等证件)。

(六)如需要提前结束面试,可点击【结束考试】按钮, 点击确认框中的【确认】按钮后结束面试。

(七)在面试过程中,如遇网络中断,请继续完成面试。面试结束后,重新连接网络,再上传视频。如上传中遇到问题,请联系咨询技术服务电话 400-020-1616。

(八)当需要向监督员求助时,可以点击【求助】按钮,通过输入文字与监督员进行沟通。

(九)考试结束后会出现面试视频上传界面,请不要作 出任何操作,面试视频上传成功将提示上传成功(此时可关 闭考试页面,完成本次面试),若视频上传失败,请按照"视频指引"进行操作或咨询技术服务电话 400-020-1616。

(十)在面试过程中,如遇其他特殊情况,考生本人可联系咨询技术服务电话 400-020-1616 (咨询时间 09:00-18:00)。

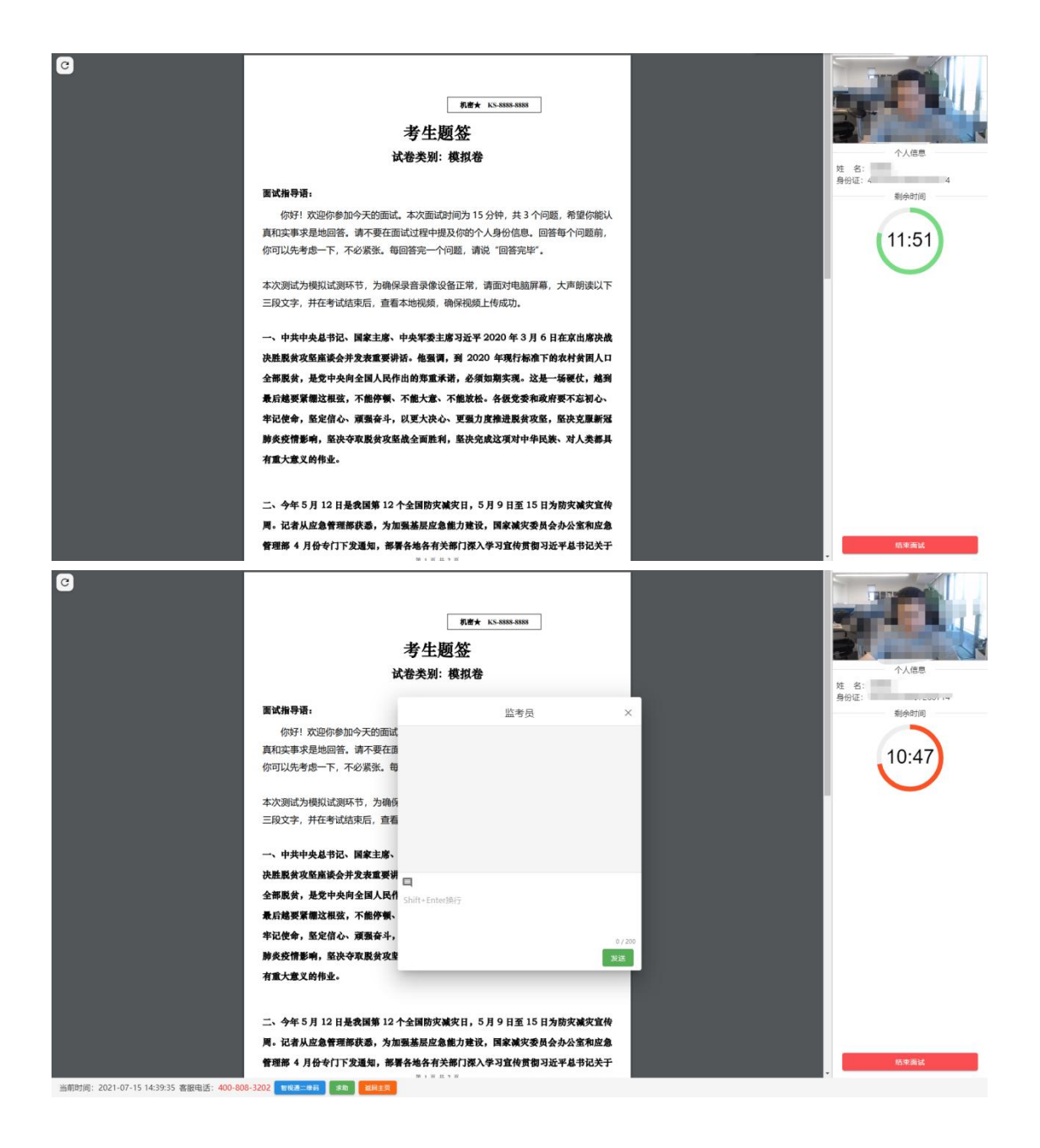

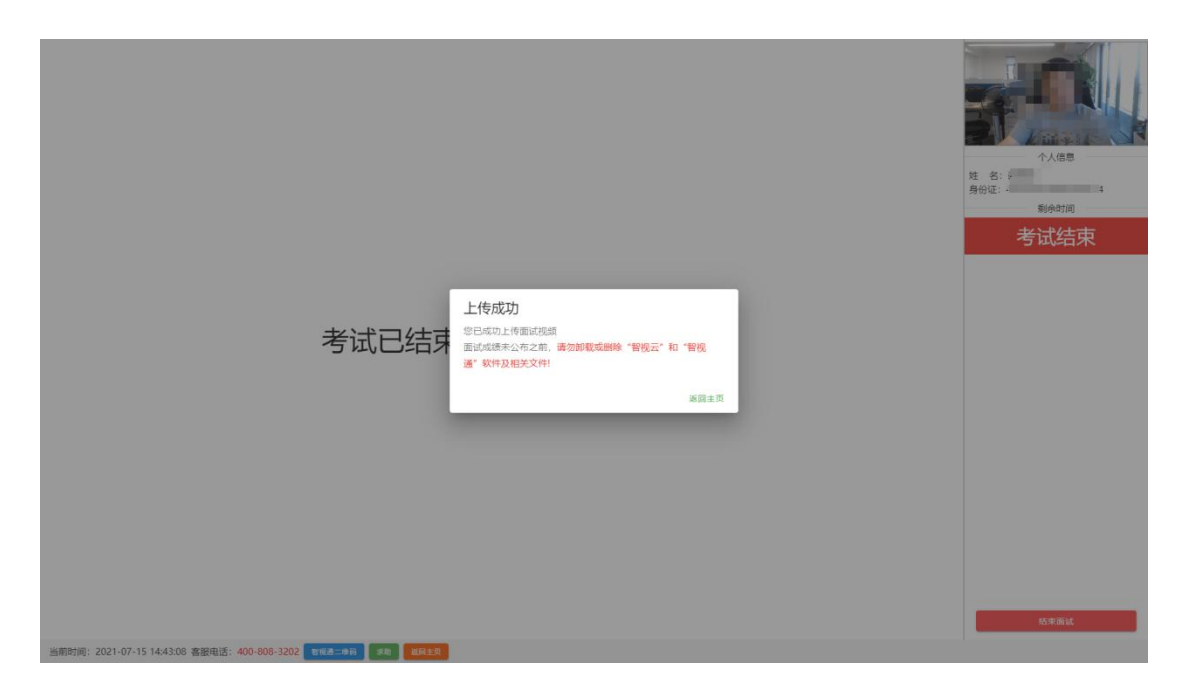

十、结束考试。若提前结束面试,或面试时间截止时, 系统自动停止视频录制,请考生耐心等待"智试云"系统上 传数据,直至提示上传完毕后方可回到首页。面试结束后, 手动停止移动端"智试通"APP 佐证视频拍摄,并于 60 分 钟内检查确认佐证视频已上传。注意:"智试通"拍摄的佐 证视频会自动上传,请考生确认上传成功即可。若上传未能 成功,请考生务必主动联系技术人员处理。在面试成绩未公 布之前,请勿卸载或删除"智试云"和"智试通"软件及相 关文件。 附件 3

## 线上面试考试规则

请考生于开考前 30 分钟,使用人脸登录方式登录"智 试云"网上视频面试系统。12 月 18 日 19:33 后,系统不再 允许考生登录。逾期未登录进入到考试页面,则视为放弃面 试资格。

为规范本次在线考试行为,维护考生和本次考试相关工 作人员的合法权益,特制定本考试规则。

考生有下列情形之一的,取消面试资格或面试成绩:

**第一条** 考生不遵守考场纪律,考试过程中有下列行为 之一的,应当认定为考试违纪,取消面试成绩:

(一) 所处考试环境同时出现其他人的;

(二)使用快捷键切屏、截屏退出考试系统或多屏登录考 试端的;

(三)离开监控视频范围、遮挡摄像头的;

(四)有对外传递物品行为的;

(五)佩戴耳机的(不可使用扩音器);

(六)有遮挡面部(戴口罩)行为的;

(七)未经允许强行退出考试软件的;

(八) 其他应当视为本场考试违纪的行为。

**第二条** 考生违背考试公平、公正原则,考试过程中有下列行为之一的,应当认定为考试作弊,取消面试成绩:

(一)伪造资料、身份信息替代他人或被替代参加考试

的;

(二)非考生本人登录考试系统参加考试,或登录系统后由他人代考或代他人面试的;

(三)浏览网页、在线查询、翻阅电脑和手机存储资料,查看电子影像资料的;

(四)翻阅书籍、文件、纸质资料的;

(五)未经许可接触和使用通讯工具如手机、蓝牙设备 等,使用各类聊天软件或远程工具的。面试过程中,如才艺 展示部分需播放音频,必须使用U盘接入音频播放器,不得 使用蓝牙音箱或其他电子播放器,如手机、平板、电脑、智 能音箱等,违者取消面试成绩。

(六)其他应当视为本场考试作弊的行为。

**第三条** 考生在考试过程中或在考试结束后发现下列行 为之一的,应当认定相关的考生实施了作弊行为:

(一)拍摄、抄录、传播试题内容的;

(二)串通作弊或者参与有组织作弊的;

(三)不当行为导致试题泄露或造成重大社会影响的;

(四)经后台监考发现,确认有其他违纪、舞弊行为的;

(五)若发现有疑似违纪、舞弊等行为,考试结束后由考 务人员根据考试数据、监考记录、系统日志等多种方式进行 判断,其结果实属违纪、舞弊的;

(六) 其他应认定为作弊的行为。

**第四条** 考生有第一条所列考试违纪行为之一的,取消 面试成绩。 **第五条** 考生有第二条、第三条所列考试舞弊行为之一的,取消面试成绩。情节严重的追究相关责任。

**第六条**如考生因电脑设备、网络、个人行为等问题, 导致电脑端和移动端考试视频数据缺失,而影响考官进行评 分的,取消本场面试成绩。

**第七条**面试过程中,未按要求录制真实、有效的移动端佐证视频,影响判断考生行为的,取消本场面试成绩。

**第八条** 面试过程中,如视频拍摄角度不符合要求、无故中断视频录制等,影响考官进行评分的,由考生自行承担后果。此外,进行才艺展示的考生,可在规定时间内不终止面试录像前提下,调整摄像角度以满足展示需要,但才艺展示的全过程必须在视频范围内。

**第九条**面试过程中,因考生设备硬件故障、断电断网等问题,导致面试视频无法正常上传,考生应在面试结束后30分钟内联系技术服务热线,否则由考生自行承担后果。

**第十条**面试过程中,因考生设备硬件故障、系统更新、 断电断网等问题导致考试无法正常进行的,考试时间不做延 长,亦不做补考处理,由考生自行承担责任。